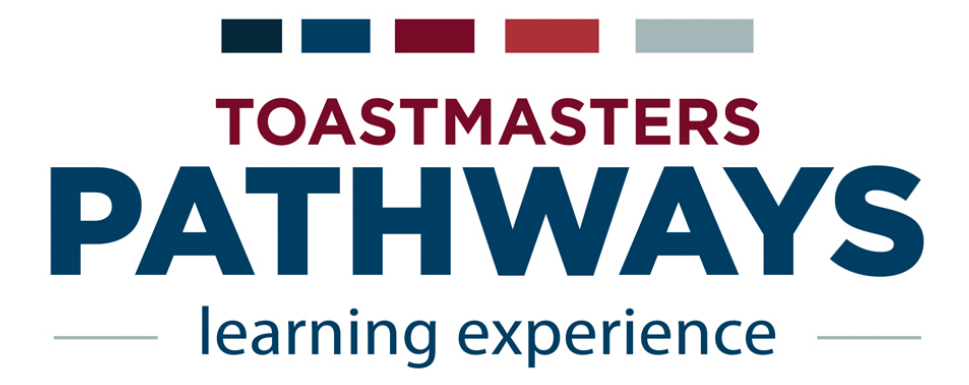

Welcome to the Pathways Learning Guide! This Guide will lead you Step-by-Step through selecting a Path and working in that Path. Some important points to understand:

- 1. Learning to master these two processes is critical to your understanding of Pathways and its unique navigation.
- 2. The choices you make here could shape your learning in Toastmasters for your first year or longer. Since Pathways is a self-paced learning experience, you determine how quickly you progress.
- 3. These Step-by-Step instructions are not the only way to navigate Pathways, but they are the simplest and easiest to remember. You may find yourself using this Guide more than once. As you continue to use Pathways, you will discover additional materials and other ways of navigating the program.

This is a Step-by-Step Guide that you can use yourself, but it is best to have a partner, coach, or mentor lead you through the Guide your first time. These experienced Toastmasters can walk you through your Path selection, answer questions, and help you understand the process. If you have not yet been assigned a partner, coach, or mentor, contact the VP of Education of your Chapter, and ask that one be assigned to you!

# **Choosing a Path**

From the Toastmasters Log In page:

1. Click Log In

 Upper Pred a Cute: Starts Cute: Context 10
 Out 0

 WHERE LEADERS ARE MADE
 PIND A CLUB

 About
 Education Programs
 Membership

 Home / Logn
 Hermedr 20 (mail\*)

 Incomprovedgmention
 Patterner 20 (mail\*)

 Incomprovedgmention
 Patterner 20 (mail\*)

 Incomprovedgmention
 Patterner 20 (mail\*)

 Incomprovedgmention
 Patterner 20 (mail\*)

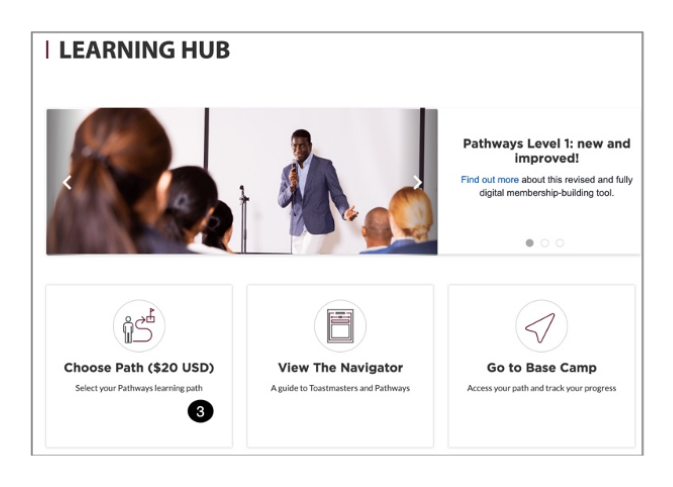

On the *My Home* page: 2. Click **Learning Hub** 

On the *Learning Hub* page 3. Click **Choose Path** 

# I CHOOSE A PATH

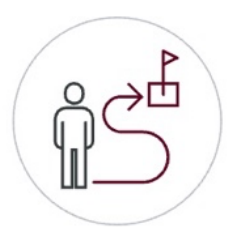

Select your preferences

## 1. Select your path language

English

At this time, accessible materials for use with assistive technology are only available in English.

There are 2 ways to get your materials:

- Digital Resources (online)
- Select printed materials (mailed at a cost to you)

The Digital Resources option is automatically selected. Do not change to printed materials until you talk with your coach.

#### 2. How would you like to access your materials? <sup>()</sup>

Digital Resources is automatically selected

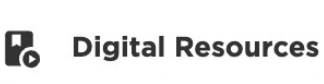

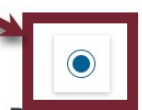

Obtain digital resources online via Base Camp

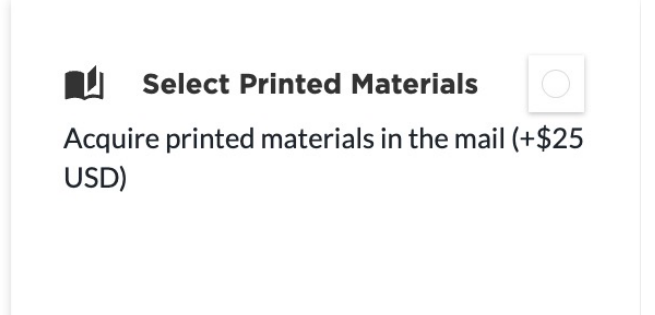

There are 2 ways to choose a Path:

- View Path Options (look at a brief description of every Path and select one).
- **Take an Assessment** (answer a series of questions and the program will recommend a Path for you).

NOTE: You can try both methods and either take the recommendation from the Assessment or go back to View Path Options and select the Path yourself.

## 3. How would you like to select your learning path?

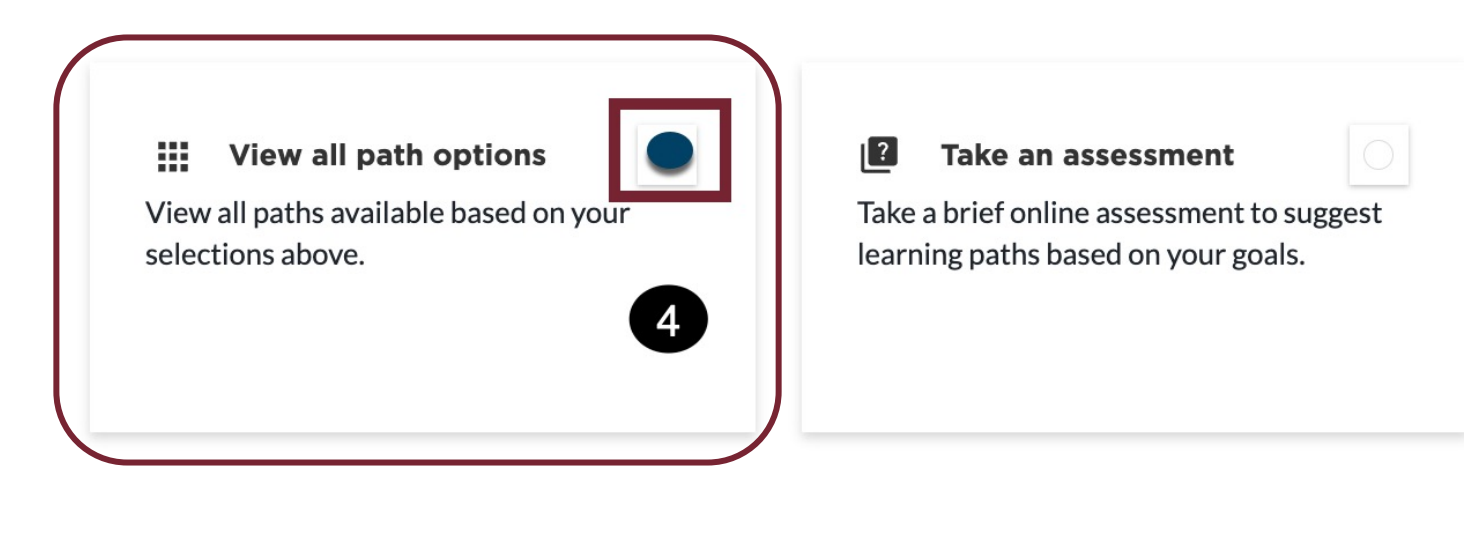

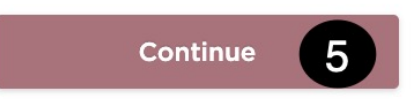

On the Choose a Path page:

- 4. Click View all path options
- 5. Click Continue

#### For illustration purposes, I'm selecting the Dynamic Leadership Path.

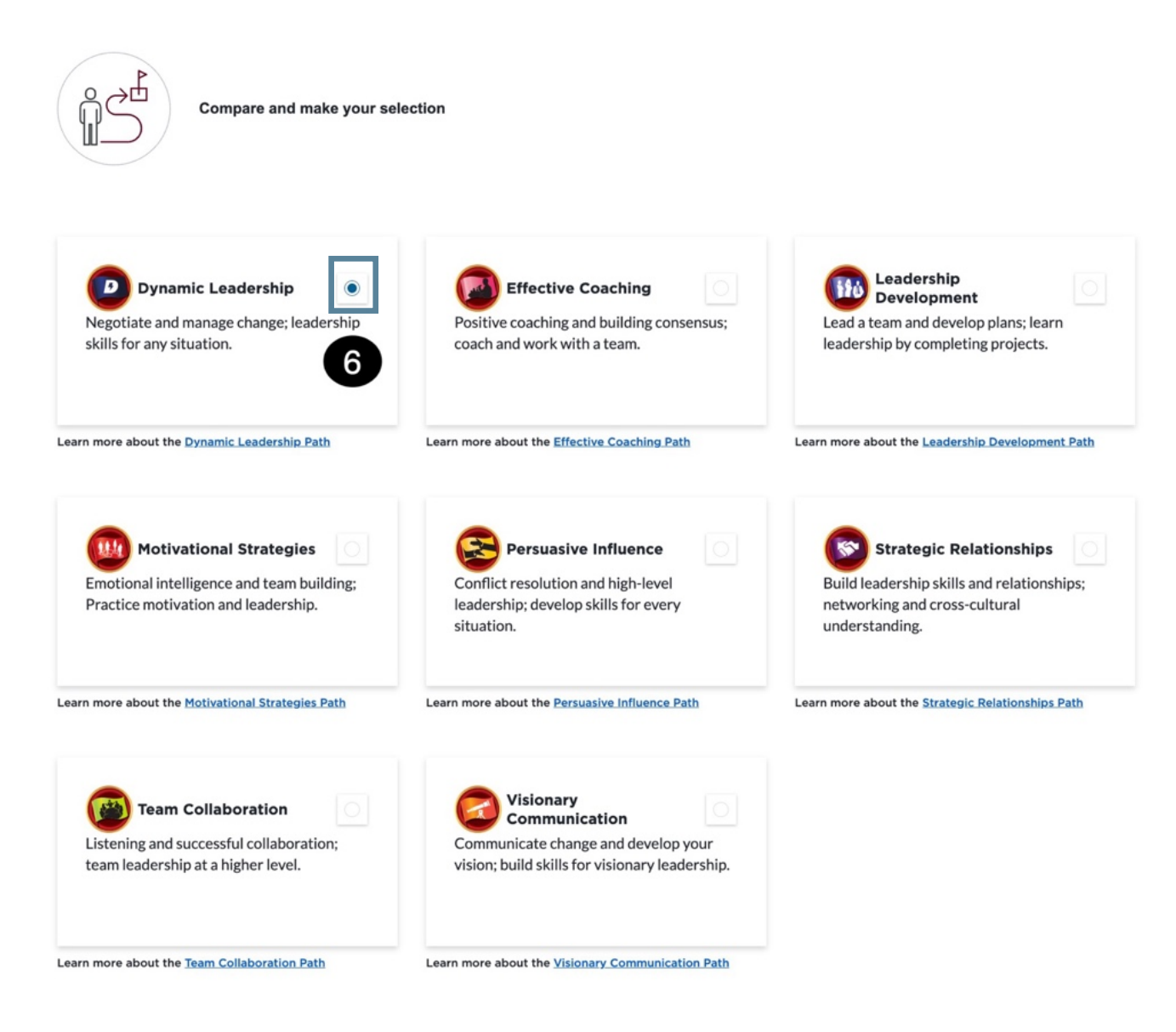

#### I have already selected these Paths, so they cannot be selected again.

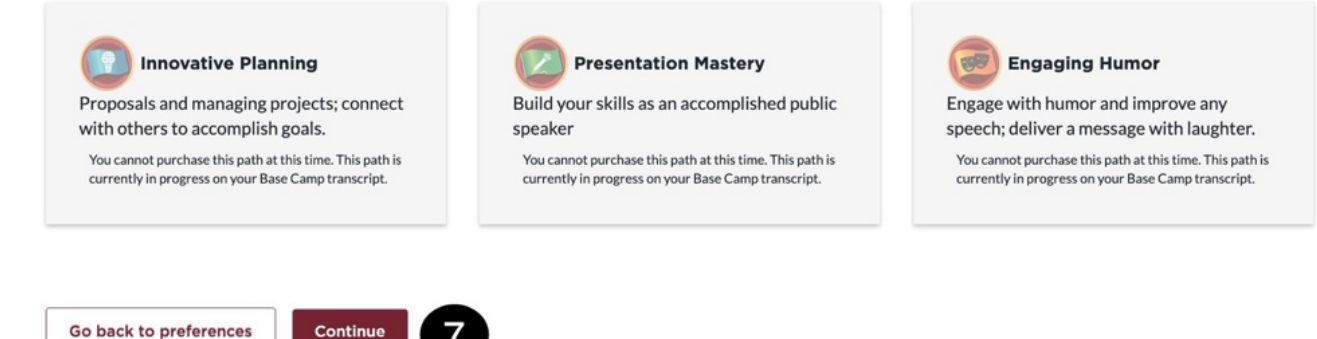

In the Compare and make your selection panel:

- 6. Click the box in the Dynamic Leadership pane (the dot will turn blue)
- 7. Click Continue

## **I CHOOSE A PATH: CONFIRM YOUR SELECTION**

Please confirm your selection below.

You selected:

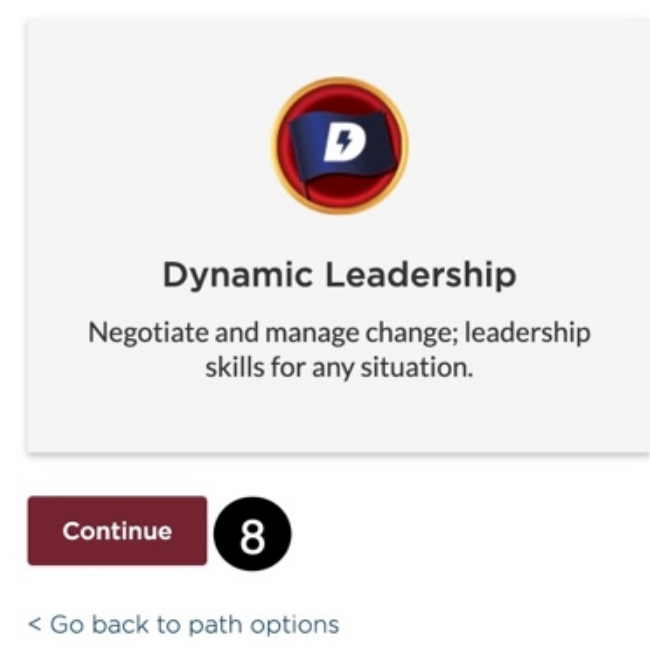

8. Click **Continue** – (takes you to **Checkout**--new member first path is free)

#### 3. How would you like to select your learning path?

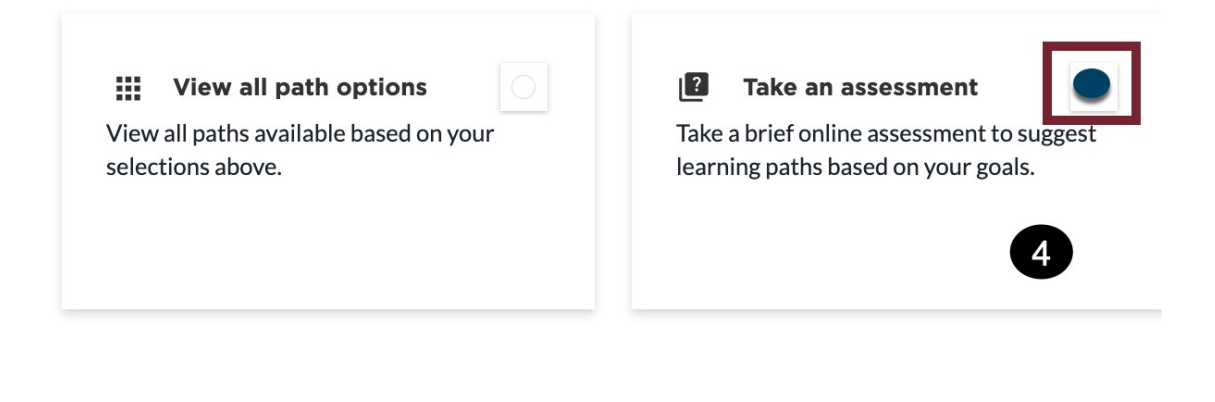

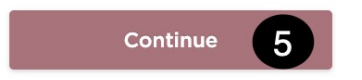

On the Choose a Path page:

- 4. Click Take an assessment
- 5. Click Continue
- 6. Click Start
- 7. Select 3 topics and Click Next

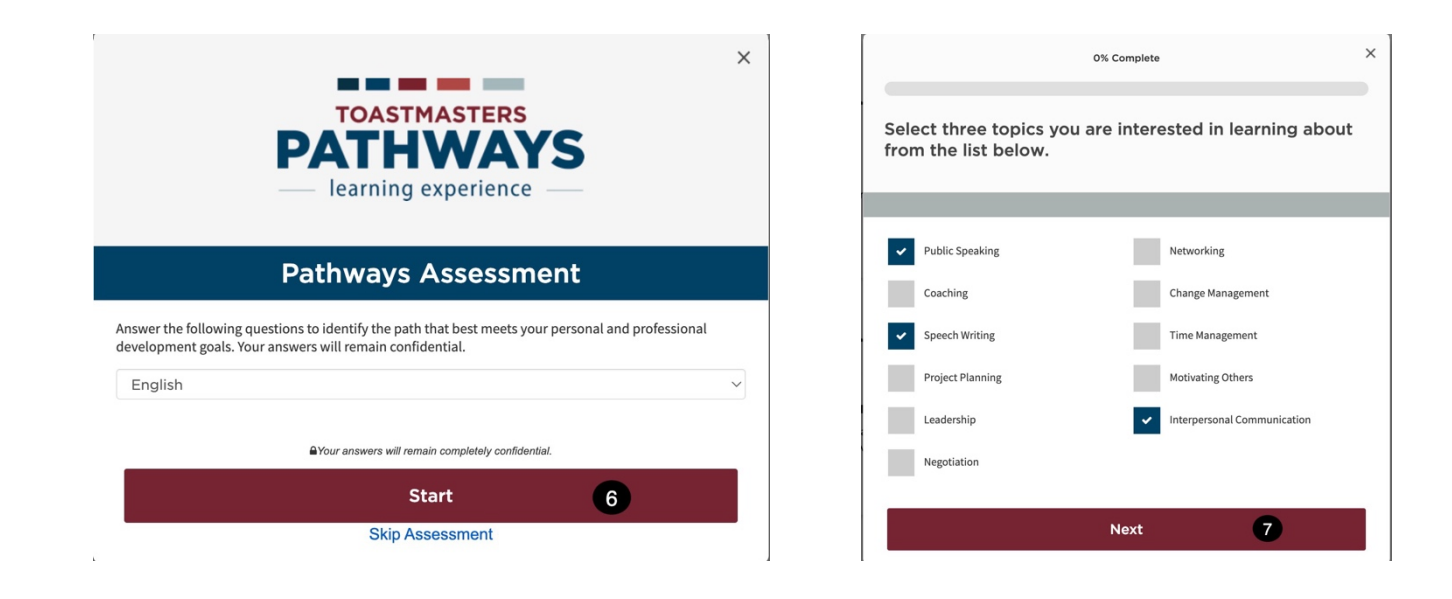

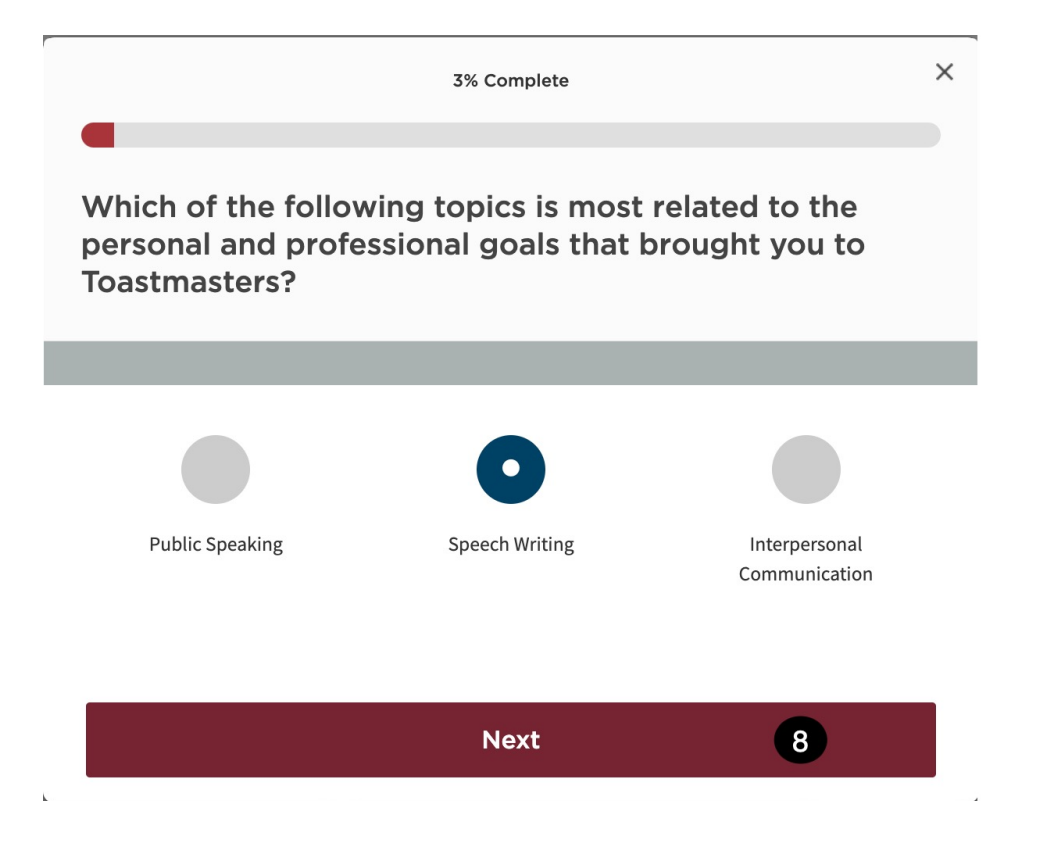

8. Answer each question and click **Next** until all questions are answered.

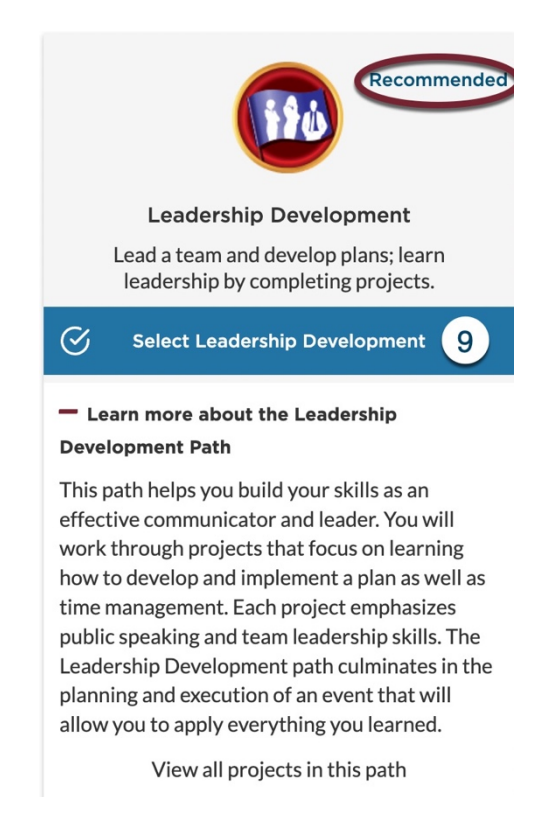

9. To select the recommended Path, Click Select Leadership Development.